## 1. マイページログイン後「会員区分」をクリック

京都市京セラ美術館 Kutho City KYOCERA Museum of Art JA v ユーザー名, メンバーシップ ⑧ × メンバーシップ 事務局 A 事 kyoto.KYOCERA.mus@sps.sgn.ne.jp 協定
個人情報、パスワードの変更 会員区分 会員サービス:会員区分・各種サービス・オ プションの変更など 0  $\bigcirc$ 無料メールマガジンの配信を希望する。 無料メールマガジンの配信設定 Member's News Information つつい谷いつ日をローマン・パーネッジ「市販士はについて

2. 右下のゴミ箱マークをクリック

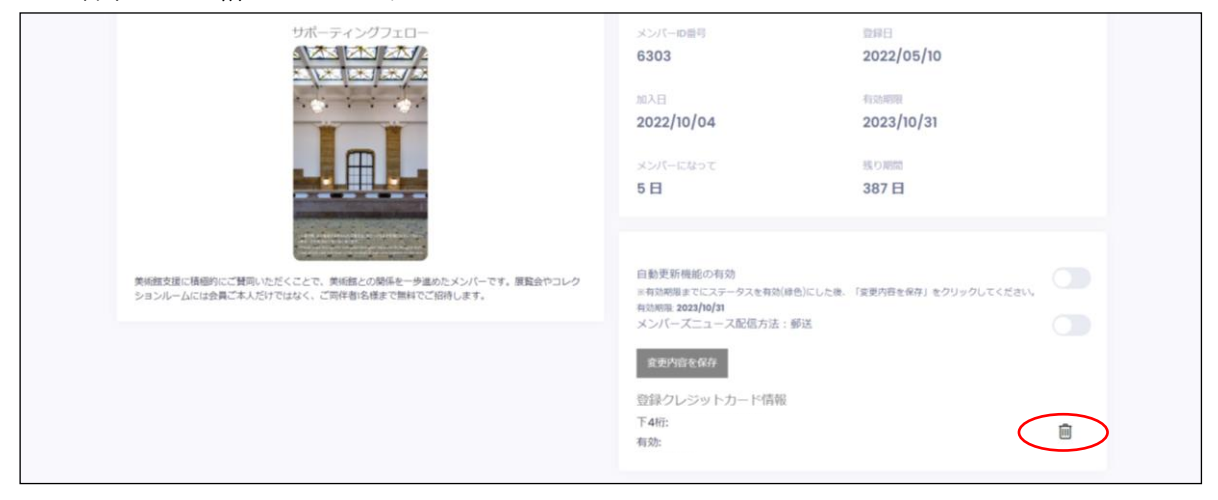

3. 「クレジットカード情報の追加」をクリックし、カード情報を入力してください。

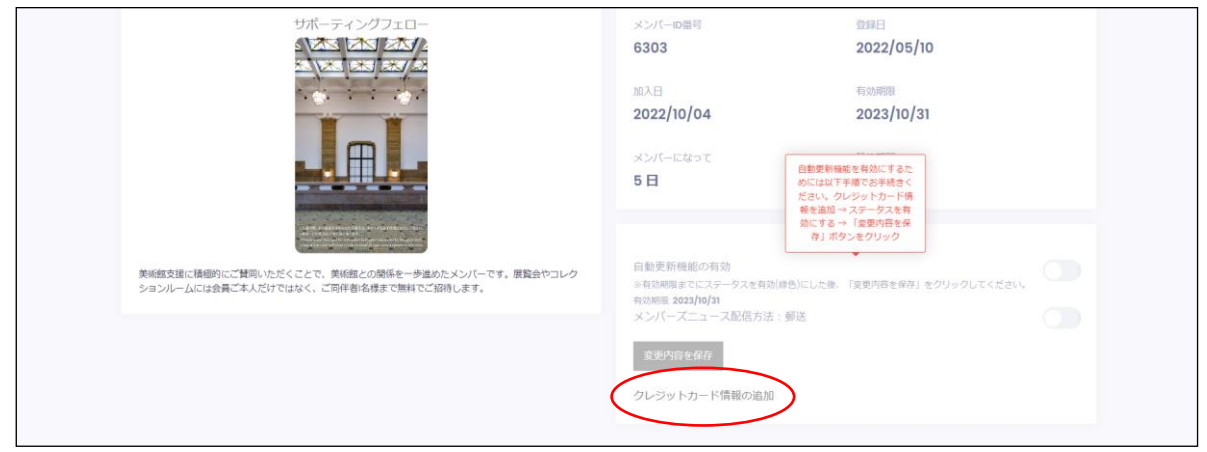

4. カード情報を入力後「決裁する」をクリック

※クリックしても引き落としはされません。

| オンライン決済           |   |
|-------------------|---|
| クレジットカードでお支払い     |   |
| お支払い金額:¥          |   |
| カード情報を入力してください。   |   |
| カード番号 :           |   |
| 有効期限(月/年):/01~21~ | - |
| セキュリティコード:        | ] |
| 決済する              |   |
| キャンセルしてサイトに戻る     |   |

5. 「QR コード | 領収書のダウンロードに進む」をクリック

| オンライン決済                           |  |
|-----------------------------------|--|
| お支払い金額:筆                          |  |
| お支払い手続きが完了しました。閉じずに下のボタンでお進みください。 |  |
| 商品代 (税込み) : ¥0                    |  |
| カード番号:**********1111              |  |
| 有効期限(月/年):01/24                   |  |
| 支払い方法:                            |  |
| QRコード 領収書のダウンロードに進む               |  |

6. カード情報を変更されますと、自動更新設定が解除されますので、改めて設定をし直 してください。 自動更新機能の有効ボタンを「ON」にします①

メンバーズニュースを郵送希望される場合はチェックを入れてください②

メール配信希望の場合は、チェックを入れないでください。

※メンバーズニュースをメール受信される方は、年会費が500円割引となります。

| サポーティングフェロー                              | メンバーID 掛号 |
|------------------------------------------|-----------|
|                                          | 6303      |
| 12 - 1 - 1 - 1 - 1 - 1 - 1 - 1 - 1 - 1 - | 加入日       |

「変更内容を保存」をクリック③

|                                                                                                   | メンバーロ勝号<br>6303<br>加入日<br>2022/10/04<br>メンバーになって<br>5日                                                                            | 124月日<br>2022/05/10<br>年初期間<br>2023/10/31<br>残り期間<br>387 日 |
|---------------------------------------------------------------------------------------------------|----------------------------------------------------------------------------------------------------|------------------------------------------------------------|
| 単純額支援に撮影的にご賛同いただくことで、美純額との英係を一歩進めたメンバーです。 展覧会やコレク<br>ションルームには会員ご本人だけではなく、ご同作者名名意でで願利でご協利します。<br>3 | 自動更新機能の有効<br>※有効期間までにステークスを有効(単色)にした後、<br>有効期間までにステークスを有効(単色)にした後、<br>対力(ビスニース記俗方法:郵送<br>定辺所含を存存<br>登録シリレンのトカード(情報<br>下4桁:<br>有効: | 「g要内容を保存」をクリック<br>②<br>〇<br>〇                              |

7. 「成功」と表示されれば手続き完了

| サポーティングフエロー<br>                                                                           | ×⇒//Ю昌将<br>2003                                                                    | ≅≊⊟<br>2021/02/24    |   |
|-------------------------------------------------------------------------------------------|------------------------------------------------------------------------------------|----------------------|---|
|                                                                                           | 902,(e)<br>2021/03/31                                                              | 2022/03/31           |   |
|                                                                                           | $\bigcirc$                                                                         | is owns<br>362 日     |   |
| 単作能な際に特徴的にご発売したくことで、特许的との特徴を一支まのたメンバーです。 新<br>は会社ご本人たけではなく、ご同時的名字まで無可しご知らします。             | 成功!<br>次回有効原題開始的Cクレジットカードの決張が行われま<br>す。その際、メールアドレスに構成証を送付いたしますの<br>て総合剤が所にてご使示ください | 14277 ON<br><b>©</b> |   |
| メンバースニュース<br>メンバーシップ育効期間・更新方法等について<br>若市長地与美術部Members News Vol03((月号)<br>離職会の方知らせ(2/10時点) | OK<br>Stadosta sold (1924)                                                         | 8.                   | Û |